# **ISTRUZIONI PER SBLOCCARE IL PIN DELLA CHIAVETTA BUSINESS-KEY E ARUBA KEY**

### Perché è necessario sbloccare il PIN?

- Capita che involontariamente si digiti il PIN scorretto una o più volte, cosicchè il sistema automaticamente (come per i telefoni cellulari) blocca l'inserimento e richiede la procedura di sblocco.
  - Sintomi: il sistema continua a richiedere il PIN ripetutamente.
- Può succedere, invece, che si desideri sostituire il PIN per motivi di sicurezza o riservatezza.

#### PROCEDURA

Inserire la chiavetta ed avviare il programma attraverso il comando "**autorun.exe**" contenuto al suo interno. Successivamente comparirà la seguente schermata. Cliccare sull'opzione "**GESTIONE PIN**" per la chiavetta vecchia o **Gestisci BusinessKey Lite** per quella nuova. Si espande così il menù dentro il quale sceglieremo la voce "**Sblocco PIN**".

#### Business Key (vecchia).

#### **Business Key Lite (nuova)**

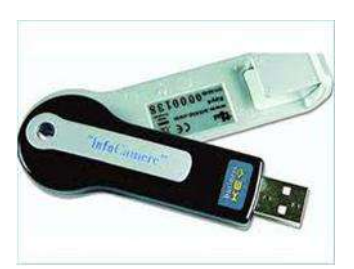

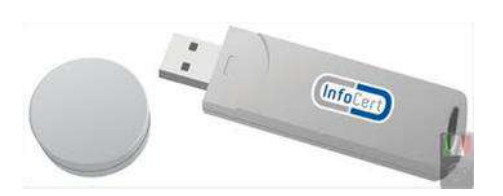

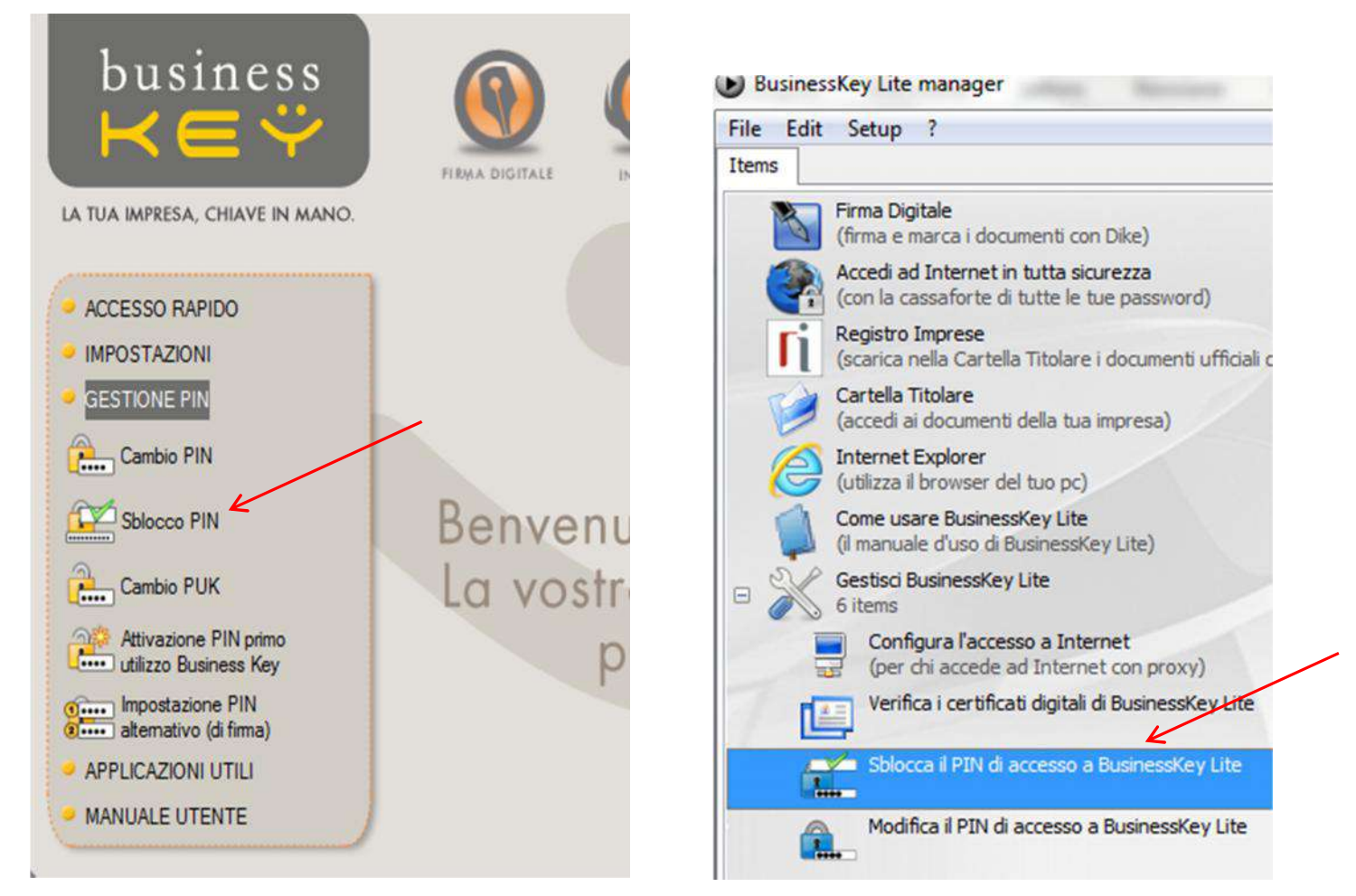

A cura della Commissione Informatica dell'Ordine degli Avvocati di Pordenone. Autore: Avv. Stefano Corsini

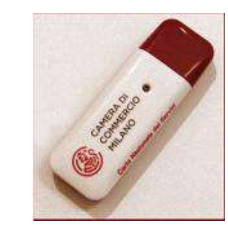

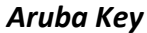

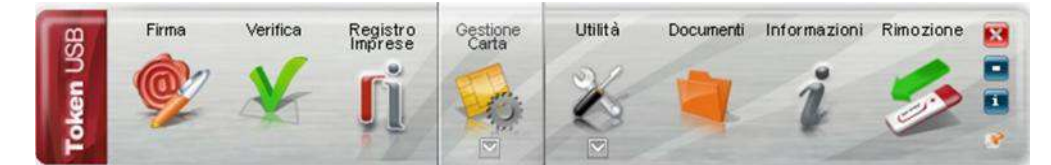

Compare così una piccola finestra dentro la quale bisogna inserire i codici PUK(\*) e PIN (quest'ultimo da ripetere una seconda volta per conferma). Cliccare su "OK".

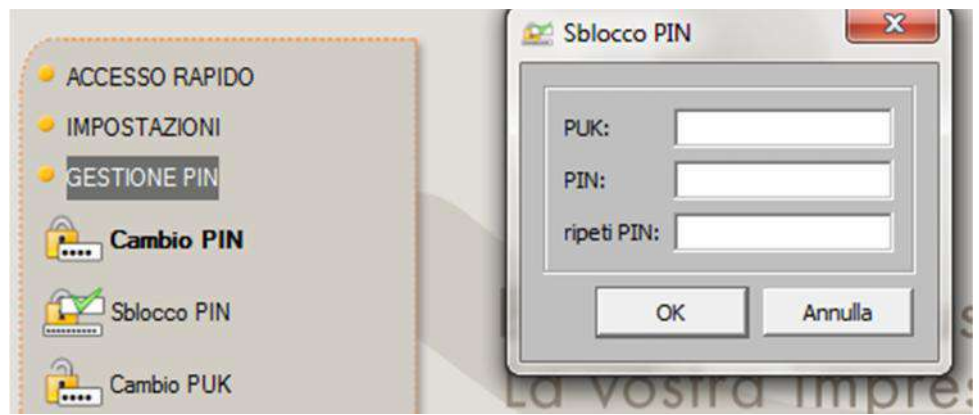

# Domanda 1.

# Dove recupero i codici PUK e PIN?

Questi sono due codici numerici uguali riportati all'interno della busta sigillata che viene consegnata all'atto dell'acquisto della Business Key.

Per la Aruba Key, i due codici numerici (diversi) presenti nella scheda consegnata al momento dell'acquisto.

Klonen an assess

#### InfoCert - Società per Azioni 35127 Pallova - Corso Stati Uniti, 14bis www.informat.ii www.informat.iti

Contilo Signora, Egregio Signore,

Lo comunichiamo il CODICE di EMERGENZA (ERC), che potrà essere utilizzato, per telefono o via internet, nel cuso fosse necessario sospendere il servizio di certificazione, secondo le modalità contenute nel Manuale Operativo (pubblicato sul sito <u>www.firma.infocert.it</u>)

l'ticordando che tale CODICE è strettamente riservato e personale, Le raccomandiamo di conservarlo separatamonto dal dispositivo di firma.

Distinti saluti

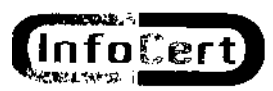

nfoCert - Società per Azioni 19127 Padova - Corso Stati Uniti, 14bis www.nhotor<u>t.it</u> www.hump.inf<u>ocert.it</u> CODICE di EMERGENZA CODICE PIN / PUK

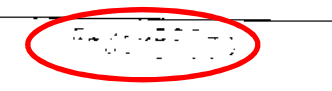

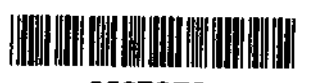

2567378

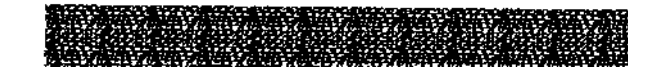

Per la chiavetta/smart card Aruba:

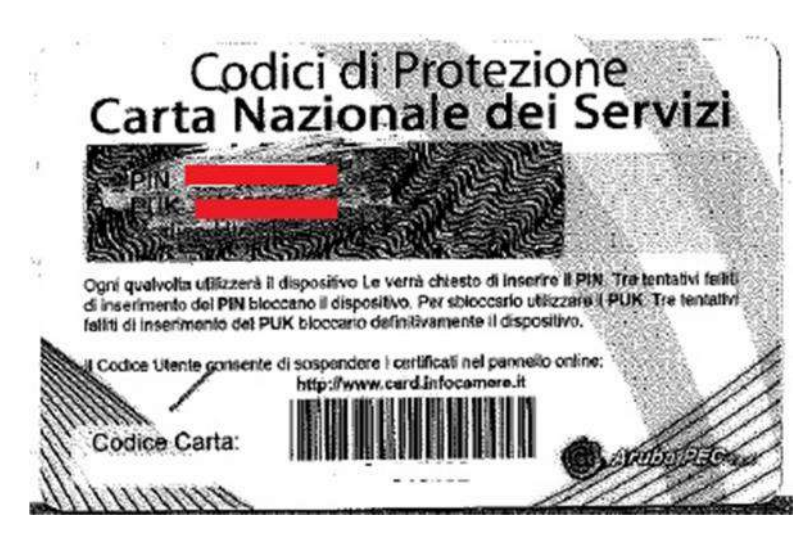

Per chi desidera modificare il proprio PIN (lo stesso richiesto al momento dell'autenticazione per la consultazione di Polisweb, ecc.) il passo successivo è quello del "**Cambio PIN**". Questa operazione si effettua solitamente al momento dell'attivazione (per le chiavette nuove l'operazione è spesso effettuata dall'operatore che le vende) oppure a seguito dell'operazione di "**Sblocco PIN**"

| E Cambio PIN |                                                       |
|--------------|-------------------------------------------------------|
| PIN attuale: |                                                       |
| PIN nuovo:   | =                                                     |
| ripeti PIN:  |                                                       |
| OK Can       | icel                                                  |
| La voetra Im | mro                                                   |
|              |                                                       |
|              |                                                       |
|              |                                                       |
|              |                                                       |
|              |                                                       |
|              | PIN attuale:  <br>PIN nuovo:<br>ripeti PIN:<br>OK Car |

Inserire PIN attuale (quello nella busta sigillata o nella card);

Inserire due volte il nuovo PIN desiderato. Anche il PIN nuovo deve essere un codice di 8 caratteri numerici.

Cliccare OK per conferma.

Per gli accessi successivi al P.d.A. o alla Consolle Avvocato, si dovrà inserire il PIN nuovo.

# \*ATTENZIONE!!!

L'inserimento del **PUK** errato per più di 2 volte comporta l'inutilizzabilità irreversibile della chiavetta. Si raccomanda pertanto l'attenta verifica dell'esattezza del codice prima di digitarlo.